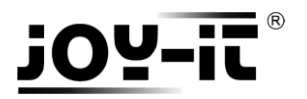

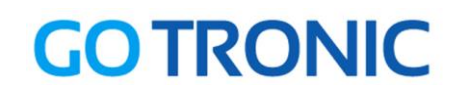

# Manuel d'utilisation de l'afficheur I2C LCD 16x2

Cher client,

Merci d'avoir acheté notre produit.

Veuillez observer les instructions ci-dessous avant la première utilisation :

## Utilisation avec un Arduino (ou compatible)

## Connecter le module

Branchez le module LCD aux broches de l'Arduino comme représenté ci-dessous :

Vérifiez que le cavalier soit en place

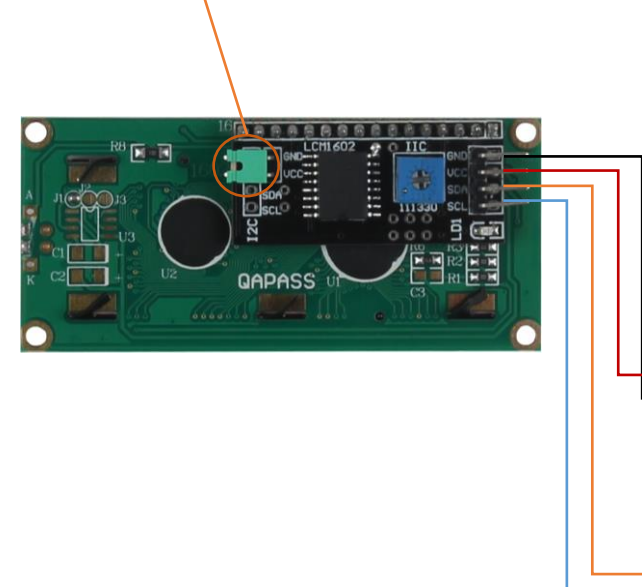

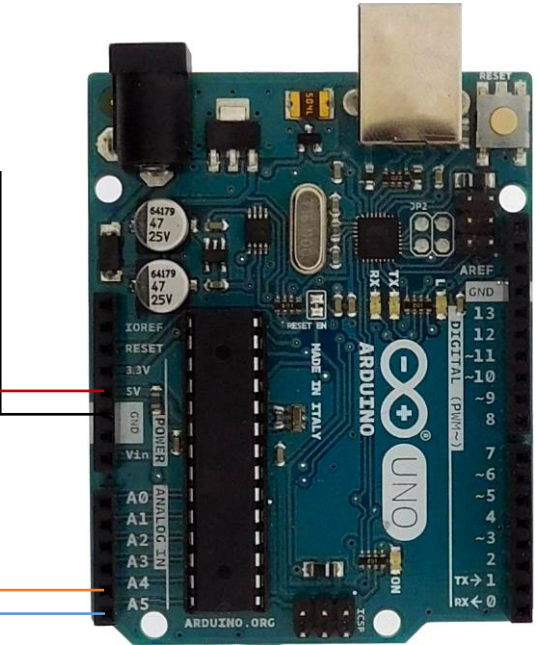

Table de correspondance :

| Afficheur LCD I2C | Arduino |
|-------------------|---------|
| GND               | GND     |
| VCC               | +5V     |
| SDA               | A4      |
| SCL               | A5      |

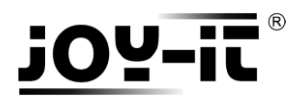

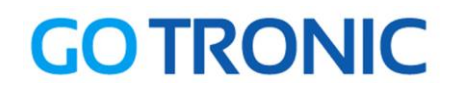

## Installation de la bibliothèque

Pour pouvoir utiliser l'afficheur LCD, la bibliothèque LiquidCrystal\_I2C doit être installée :

Ouvrez l'IDE Arduino et aller dans Croquis  $\rightarrow$  Inclure une bibliothèque  $\rightarrow$  Gérer les bibliothèques

| 🥺 sketch_jan0           | 4a   Arduino 1.8.0                |            | ×                           |            |            |  |  |  |
|-------------------------|-----------------------------------|------------|-----------------------------|------------|------------|--|--|--|
| Fichier Édition         | Croquis Outils Aide               |            |                             |            |            |  |  |  |
| 00 6                    | Vérifier/Compiler                 | Ctrl+R     |                             | Ø          |            |  |  |  |
|                         | Téléverser                        | Ctrl+U     |                             |            |            |  |  |  |
| sketch_jan0             | Téléverser avec un programmateur  | Ctrl+Maj+U |                             |            |            |  |  |  |
| <pre>void setup()</pre> | Exporter les binaires compilées   | Ctrl+Alt+S |                             | ^          |            |  |  |  |
| // put you              | Afficher le dossier des croquis   | Ctrl+K     |                             |            |            |  |  |  |
| }                       | Inclure une bibliothèque          | )          | Gér                         | er les bib | liothèques |  |  |  |
| <pre>void loop()</pre>  | Ajouter un fichier                |            | Aiouter la hibliothèque 71P |            |            |  |  |  |
| // put you              | nr main code here, to run repeate | edly:      | - Journa Disnotrieque iza m |            |            |  |  |  |
| ,                       |                                   |            | Arc                         | luino bibl | liothèques |  |  |  |
| 3                       |                                   |            | Brid                        | lge        |            |  |  |  |
|                         |                                   |            | EEP                         | ROM        |            |  |  |  |

Dans le gestionnaire de bibliothèques, recherchez « LiquidCrystal\_I2C » et installez *LiquidCrystal I2C* :

| oo 💿                            | Sestionnaire de bibliothèque                                                                                                    | Х   |
|---------------------------------|----------------------------------------------------------------------------------------------------|-----|
| Туре                            | Tout V Sujet Tout V LiquidCrystal_I2C                                                                                                    |     |
|                                 |                                                                                                    | ^   |
| LCI<br>A li<br>dis<br><u>Mo</u> | DMenu by Nils Feldkaemper<br>Ibrary to generate menu`s based on the nested set model with multi layers Supports serial monitor, liquidcrystal, i2c, graphic<br>plays (u8glib),<br>re info                                                                                         |     |
| Liq<br>A li<br>TH:<br><u>Mo</u> | uidCrystal I2C by Frank de Brabander<br>ibrary for I2C LCD displays. The library allows to control I2C displays with functions extremely similar to LiquidCrystal library.<br>IS LIBRARY MIGHT NOT BE COMPATIBLE WITH EXISTING SKETCHES.<br>re info                               | -   |
| Liq<br>A li<br>the<br><u>Mo</u> | uidCrystal_PCF8574 by Matthias Hertel<br>ibrary for driving LiquidCrystal displays (LCD) by using the I2C bus and an PCF8574 I2C adapter. This library is derived from<br>original Arduino LiquidCrystal library and uses the original Wire library for communication.<br>re info | _   |
|                                 | Ferme                                                                                                    | r 🗸 |

Fermez la fenêtre une fois l'installation terminée.

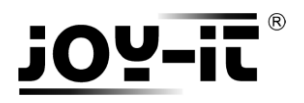

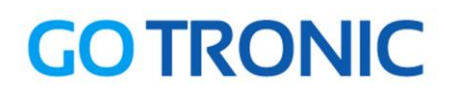

## Exemple de programme

L'exemple de code suivant (à copier dans l'IDE Arduino) initialise l'afficheur et affiche le texte entre guillemets dans *void loop()*.

Comme il y a deux adressages matériel possible, les deux lignes de commande sont écrites dans le code (lignes 8 et 9). La deuxième ligne est mise en commentaire ('//' devant la ligne) pour que le programme ne prenne en compte que la première. Si l'afficheur ne s'initialise pas correctement, mettez la ligne 8 en commentaire et retirez les '//' devant le ligne 9.

```
💿 Test_LCD16x2 | Arduino 1.8.0
                                                                                          Х
Fichier Édition Croquis Outils Aide
                                                                                                Ø
  Test_LCD16x2
 #include <Wire.h>
 #include <LiquidCrystal I2C.h>
//----- Adressage matériel -----
// En cas de non fonctionnement, mettez la ligne 8 en
// commentaire et retirez le commentaire à la ligne 9.
LiquidCrystal_I2C lcd(0x27, 20, 4);
//LiquidCrystal_I2C lcd(0x3F,20,4);
void setup()
{
  lcd.init(); // initialisation de l'afficheur
}
void loop()
{
  lcd.backlight();
  // Envoi du message
  lcd.setCursor(0, 0);
  lcd.print(" Go Tronic");
  lcd.setCursor(0,1);
  lcd.print(" I2C Serial LCD");
}
```

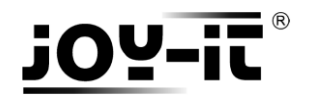

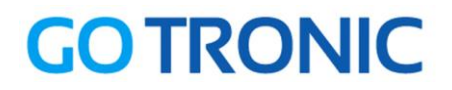

## **Utilisation avec un Raspberry Pi**

## Connecter le module

Branchez le module LCD aux broches du Raspberry Pi comme représenté ci-dessous :

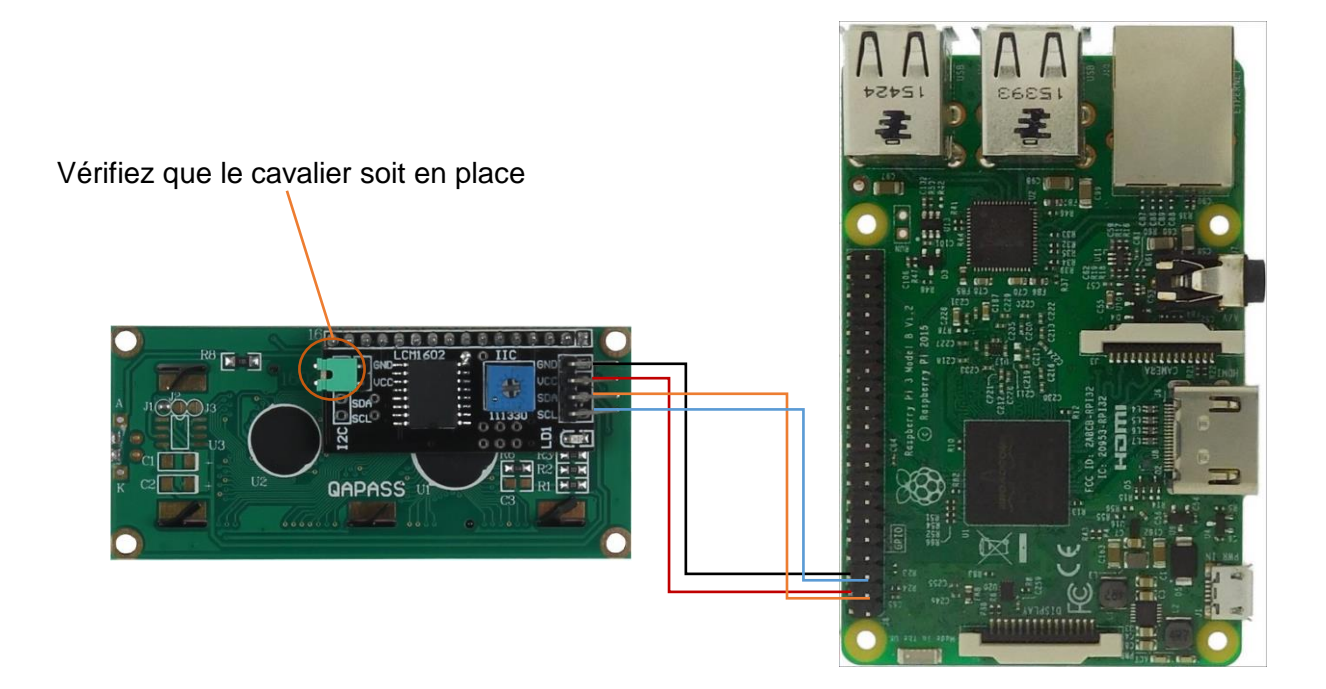

#### Table de correspondance :

| Afficheur LCD I2C | Raspberry Pi        |
|-------------------|---------------------|
| GND               | PIN 6 (GND)         |
| VCC               | PIN 4 (5V)          |
| SDA               | PIN 3 (BCM 2 / SDA) |
| SCL               | PIN 5 (BCM 3 / SCL) |

## **Prérequis**

Les explications et programmes qui suivent ont été créés et testés pour un Raspberry utilisant le système d'exploitation Raspbian.

Un guide d'installation est disponible ici : http://www.gotronic.fr/userfiles/www.gotronic.fr/files/Raspberry/GuideRPi.pdf

Un guide de démarrage est disponible ici : http://www.gotronic.fr/userfiles/www.gotronic.fr/files/Raspberry/Raspberry%20Joyit.pdf

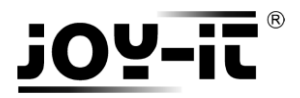

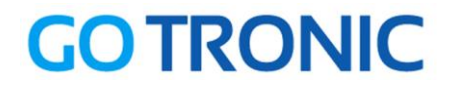

### Installation des bibliothèques

Pour installer les bibliothèques nécessaires, entrez les commandes ci-dessous dans LXTerminal :

Bibliothèque GPIO :

sudo apt-get install python-pip python-dev build-essential sudo pip install RPi.GPIO

Bibliothèque Python :

sudo apt-get install python-imaging

Bibliothèque I2C :

sudo apt-get install python-smbus i2c-tools

Si ce n'est pas encore fait, il faut activer le bus I2C. Ouvrez les paramètres :

sudo raspi-config

Sélectionnez le menu des optons avancées « Advenced Option »

|                                                                                                    | figuration Tool (raspi-config)                                                                                                    |
|----------------------------------------------------------------------------------------------------|----------------------------------------------------------------------------------------------------|
| 1 Expand Filesystem<br>2 Change User Password<br>3 Boot Options<br>4 Internationalisation Options<br>5 Enable Camera<br>6 Overclock<br>7 Advanced Options | Ensures that all of the SD card s<br>Change password for the default u<br>Configure options for start-up<br>Set up language and regional sett<br>Enable this Pi to work with the R<br>Configure overclocking for your P<br>Configure advanced settings |
| 8 About raspi-config                                                                                                    | Information about this configurat                                                                                                    |
| <select></select>                                                                                                    | <finish></finish>                                                                                                    |

Et activez l'option I2C : « Enable/Disable automatic loading of I2C kernel module »

| A1 Overscan<br>A2 Hostname<br>A3 Memory Split<br>A4 SSH<br>A5 VNC<br>A6 SPI<br>A7 12C<br>A8 Serial<br>A9 Audio<br>AA 1-Wire | Pi Software       | Configuration Tool (raspi-config)<br>You may need to configure oversca<br>Set the visible name for this Pi<br>Change the amount of memory made<br>Enable/Disable remote command lin<br>Enable/Disable graphical remote a<br>Enable/Disable automatic loading<br>Enable/Disable automatic loading<br>Enable/Disable shell and kernel m<br>Force audio out through HDMI or 3<br>Enable/Disable one-wire interface | + 1962 1952 1953 1954 = 1965 1953 1955 + |
|----------------------------------------------------------------------------------------------------|-------------------|----------------------------------------------------------------------------------------------------|------------------------------------------|
|                                                                                                    | <select></select> | <back></back>                                                                                                    |                                          |

Ensuite, le fichier Modules doit être modifier :

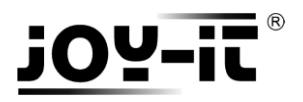

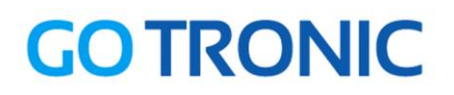

Ouvrez le ficher *Module* :

sudo nano /etc/modules

Copiez des deux lignes à la fin du fichier :

i2c-bcm2708 i2c-dev

Sauvegardez le fichier (Ctrl+O et Enter) et quittez le fichier (Ctrl+X).

Redémarrez le Raspberry :

sudo reboot

## Installation de l'écran LCD

Pour pouvoir utiliser le module LCD facilement, nous utilisons la bibliothèque créée par tutorials-raspberrypi.com. Les étapes suivantes proviennent de <u>ce site</u>.

Vous pouvez la télécharger et l'installer en exécutant les commandes suivantes dans LXTerminal :

mkdir I2C-LCD && cd I2C-LCD wget http://tutorials-raspberrypi.de/wp-content/uploads/scripts/hd44780\_i2c.zip unzip hd44780\_i2c.zip

Tapez ensuite la commande suivante pour que l'écran soit pris en compte :

sudo i2cdetect -y 1

Le terminal devrait afficher les lignes ci-dessous :

| Fichier Édition          |   |   | Onglets |   |   | Aide |   |      |      |      |      |      |      |      |   |   |  |
|--------------------------|---|---|---------|---|---|------|---|------|------|------|------|------|------|------|---|---|--|
| pi@raspberrypi:~/I2C-LCD |   |   |         |   |   |      |   | \$ 3 | sudo | o i2 | 2cde | etec | :t · | -y 1 |   |   |  |
|                          | 0 | 1 | 2       | 3 | 4 | 5    | 6 | 7    | 8    | 9    | а    | b    | С    | d    | e | f |  |
| 00:                      |   |   |         |   |   |      |   |      |      |      |      |      |      |      |   |   |  |
| 10:                      |   |   |         |   |   |      |   |      |      |      |      |      |      |      |   |   |  |
| 20:                      |   |   |         |   |   |      |   | 27   |      |      |      |      |      |      |   |   |  |
| 30:                      |   |   |         |   |   |      |   |      |      |      |      |      |      |      |   |   |  |
| 40:                      |   |   |         |   |   |      |   |      |      |      |      |      |      |      |   |   |  |
| 50:                      |   |   |         |   |   |      |   |      |      |      |      |      |      |      |   |   |  |
| 60:                      |   |   |         |   |   |      |   |      |      |      |      |      |      |      |   |   |  |
| 70:                      |   |   |         |   |   |      |   |      |      |      |      |      |      |      |   |   |  |

Si vous obtenez un autre numéro que 27, il faut ajuster le driver de l'écran.

Modifiez le nombre de la ligne ADDRESS = 0x27 dans le fichier lcddriver.py :

sudo nano Icddriver.py

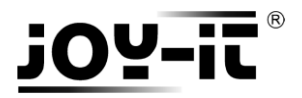

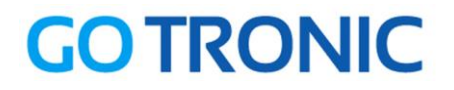

### Exemple de programme

Le programme suivant affiche à l'écran le texte entré en argument de la fonction lcd.lcd\_display\_string().

Créez un nouveau fichier vierge LCD.py en entrant la commande suivante dans le LXTerminal:

sudo nano LCD.py

Et copier les lignes suivantes dans ce fichier :

```
import lcddriver
from time import *
lcd = lcddriver.lcd()
lcd.lcd_clear()
lcd.lcd_display_string(" Go Tronic", 1)
lcd.lcd_display_string(" I2C Serial LCD", 2)
```

Sauvegardez le fichier (Ctrl+O et Enter) et quittez le fichier (Ctrl+X).

Vous pouvez exécuter le programme :

#### sudo python LCD.py

NOTE : les fichiers téléchargés *i*2*c\_lib.py* et *lcddriver.py* doivent être dans le même dossier que le programme. Si vous suivez les étapes de l'exemple, ces fichiers sont dans le dossier *l*2*C*-*LCD*.

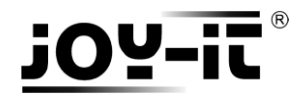

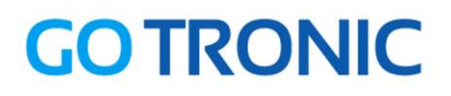

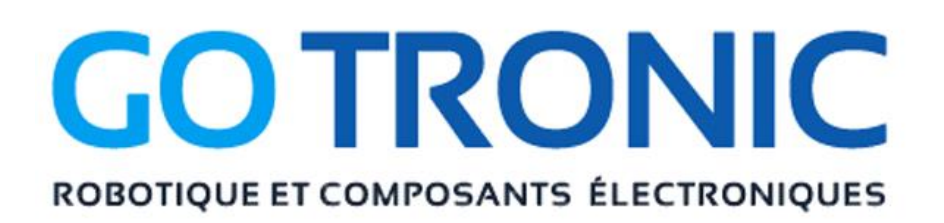

Si vous rencontrez des problèmes, merci de nous contacter par courriel à :

sav@gotronic.fr

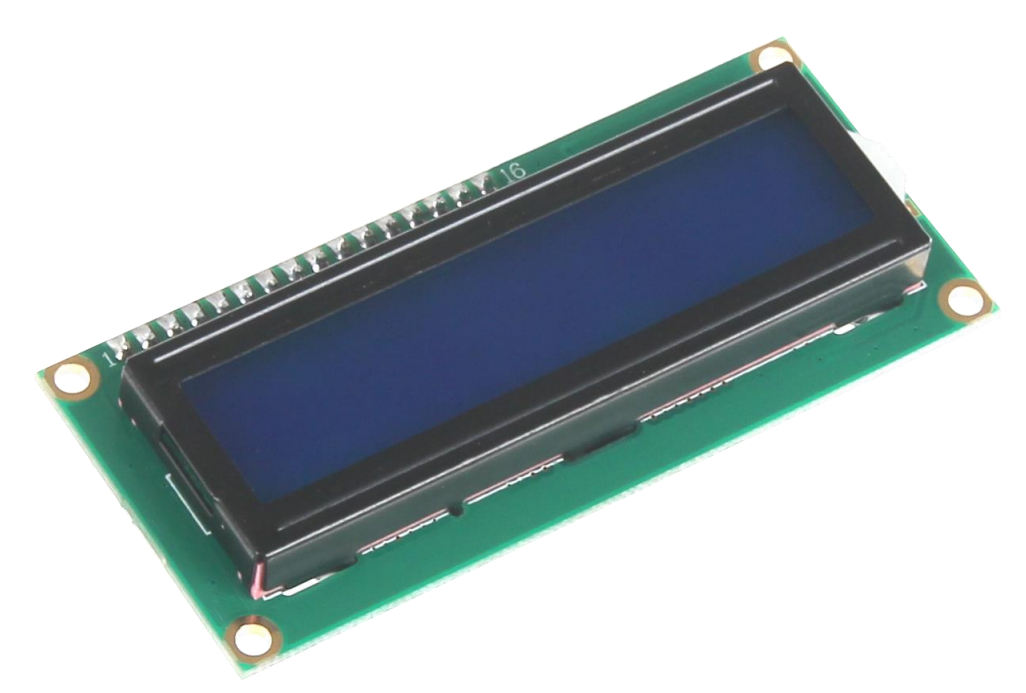

Coordonnées du fabricant :

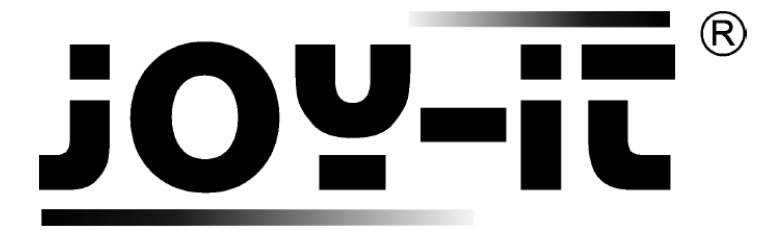

service@joy-it.net

+49 (0)2845 9360 - 50